# Synology®

# Synology DiskStation DS3615xs

Guia de Instalação Rápida

# Índice

### **Capítulo 1: Antes de Começar**

| Conteúdo da Embalagem               | 3 |
|-------------------------------------|---|
| Visão Geral da Synology DiskStation | 4 |
| Instruções de Segurança             | 5 |

### Capítulo 2: Configuração de Hardware

| Ferramentas e Peças para a Instalação de Unidades      | 6  |
|--------------------------------------------------------|----|
| Instalar Unidades                                      | 6  |
| niciar a DiskStation                                   | 9  |
| Adicionar um módulo RAM à DiskStation                  |    |
| Adicionar uma Placa de Interface de Rede à DiskStation | 14 |
| Substituir a ventoinha do sistema                      |    |

### Capítulo 3: Instalar o DSM na DiskStation

| Instalar o DSM com o Web Assistant | 17 |
|------------------------------------|----|
| Mais Informações                   | 17 |

### Apêndice A: Especificações

### Anexo B: Tabela de Indicadores LED

Capítulo

# Antes de Começar

Obrigado por adquirir este produto da Synology! Antes de configurar a nova DiskStation, verifique o conteúdo da embalagem para confirmar se recebeu os itens abaixo. Além disso, certifique-se de que lê cuidadosamente as instruções de segurança para evitar danos físicos ou na DiskStation.

## Conteúdo da Embalagem

| Unidade principal x 1                                                                                                    | Cabo de alimentação CA x 1                    |
|----------------------------------------------------------------------------------------------------|-----------------------------------------------|
|                                                                                                    |                                               |
|                                                                                                    | Cabo RJ-45 LAN x 2                            |
| Sprotogy and and an and an an and an and an and an and an and an and an and an and an an an and an and an and an an an an an an an an an an an an an | Parafusos para discos rígidos de 2,5" x<br>52 |
| 0-<br>0-<br>0-<br>0-<br>0-<br>0-<br>0-<br>0-<br>0-<br>0-                                                                                                    |                                               |
|                                                                                                    | Chave para tabuleiro de disco rígido x 2      |
|                                                                                                    |                                               |

## Visão Geral da Synology DiskStation

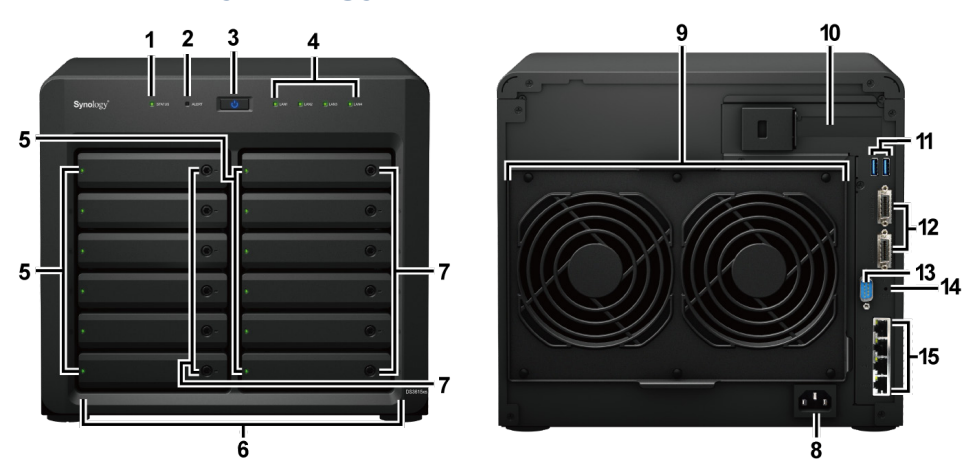

| N.º | Nome do Artigo                      | Localização         | Descrição                                                                                                    |  |
|-----|-------------------------------------|---------------------|----------------------------------------------------------------------------------------------------|--|
| 1   | Indicador de Estado                 |                     | Apresenta o estado do sistema. Para mais informações, consulte "Anexo B:<br>Tabela de Indicadores LED".                                                                                                    |  |
| 2   | Indicador de Alerta                 |                     | Apresenta avisos relacionados com a ventoinha ou temperatura. Para mais informações, consulte "Anexo B: Tabela de Indicadores LED".                                                                                                    |  |
| 3   | Botão de Energia                    |                     | <ol> <li>Prima para ligar a DiskStation.</li> <li>Para desligar a DiskStation, prima e mantenha premido até ouvir um sinal<br/>sonoro e o LED de Energia começar a piscar.</li> </ol>                                                                                                    |  |
| 4   | Indicador LAN                       | Painel Frontal      | Exibe o estado da ligação de rede. Para mais informações, consulte<br>"Anexo B: Tabela de Indicadores LED".                                                                                                    |  |
| 5   | Indicador de Estado<br>da Unidade   |                     | Exibe o estado da unidade instalada. Para mais informações, consulte "Anexo B: Tabela de Indicadores LED".                                                                                                    |  |
| 6   | Tabuleiro de Unidade                |                     | Instale as unidades (unidades de disco rígido ou unidades de estado sólido) aqui.                                                                                                    |  |
| 7   | Bloqueio do tabuleiro<br>de unidade |                     | Bloqueie ou desbloqueie tabuleiros de unidade.                                                                                                    |  |
| 8   | Porta de Energia                    |                     | Ligue aqui o cabo de alimentação CA.                                                                                                    |  |
| 9   | Ventoinha                           |                     | Dissipa o calor em excesso e arrefece o sistema. Se a ventoinha avariar, a DiskStation emite um sinal sonoro.                                                                                                    |  |
| 10  | Ranhura de expansão<br>PCI Express  |                     | Suporta uma placa de interface de rede PCIe x8.                                                                                                    |  |
| 11  | Porta USB 3.0                       |                     | Ligue aqui os discos rígidos externos, impressoras USB ou outros dispositivos USB à sua DiskStation.                                                                                                    |  |
| 12  | Porta de Expansão                   | Painel<br>Posterior | Ligue aqui a Unidade de Expansão Synology <sup>1</sup> à DiskStation.                                                                                                    |  |
| 13  | Porta de Consola                    |                     | Esta porta é utilizada apenas para questões de produção.                                                                                                    |  |
| 14  | Botão RESET                         |                     | <ol> <li>Prima sem soltar até ouvir um sinal sonoro para restaurar o endereço IP, o servidor DNS e a palavra-passe predefinidos para a conta admin.</li> <li>Prima sem soltar até ouvir um sinal sonoro, em seguida, prima sem soltar novamente até ouvir três sinais sonoros para regressar ao estado "Não Instalado" da DiskStation de modo a que seja possível reinstalar o DiskStation Manager (DSM).</li> </ol> |  |
| 15  | Porta LAN                           |                     | Ligue aqui os cabos de rede.                                                                                                    |  |

<sup>1</sup> Para obter mais informações sobre a Unidade de expansão Synology suportada pela sua DiskStation, visite www.synology.com.

## Instruções de Segurança

|            | Mantenha afastado da luz solar direta e distante de produtos químicos. Certifique-se de que a zona ambiente não está sujeita a alterações bruscas de temperatura ou humidade. |
|------------|----------------------------------------------------------------------------------------------------|
| Citolor (  | Coloque o produto com o lado correto para cima em todas as circunstâncias.                                                                                                    |
|            | Não coloque perto de qualquer tipo de líquido.                                                                                                    |
|            | Antes de proceder à limpeza, desligue o cabo de alimentação. Limpe com toalhas de papel húmidas. Não utilize produtos de limpeza químicos ou em forma de aerossol.            |
|            | Para evitar que o aparelho possa cair, não coloque em carrinhos ou qualquer superfície instável.                                                                              |
|            | O cabo de alimentação deve ser ligado a uma fonte de alimentação de tensão correta. Certifique-se de que a corrente AC fornecida é a correta e estável.                       |
|            | Para desligar toda a corrente elétrica do aparelho, certifique-se de que todos os cabos de alimentação estão desligados da fonte de alimentação.                              |
| <b>8</b> 7 | Risco de explosão se a bateria for substituída por uma bateria de tipo incorreto. Deite fora baterias usadas de forma adequada.                                               |

# Configuração de Hardware

## Ferramentas e Peças para a Instalação de Unidades

- Uma chave de parafusos (apenas para unidades de 2,5")
- Pelo menos uma unidade SATA de 3,5" ou 2,5" (visite www.synology.com para modelos de unidades compatíveis.)

Capítulo

**Aviso:** Se instalar uma unidade que contenha dados, o sistema irá formatar a unidade e apagar todos os dados existentes. Proceda a uma cópia de segurança de todos os dados importantes antes de instalar.

### **Instalar Unidades**

1 Pressione a parte do lado direito do tabuleiro do disco rígido para fazer levantar a pega.

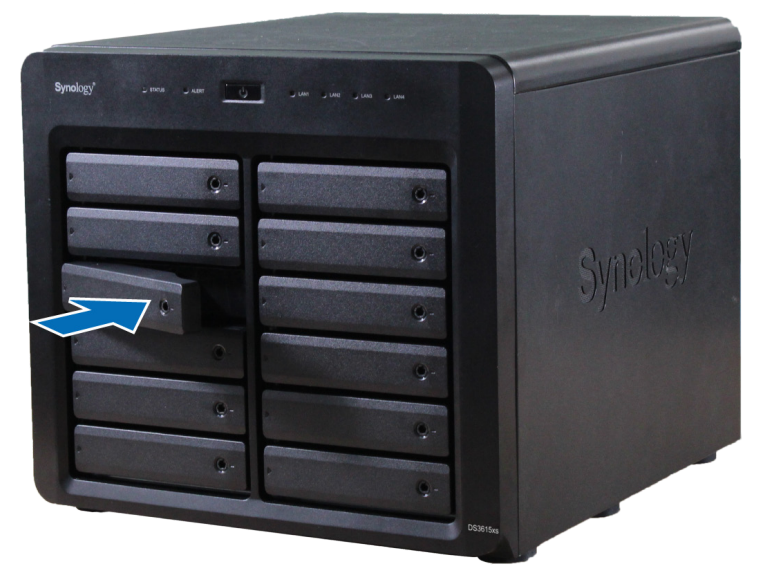

2 Puxe o manípulo do disco rígido na direção indicada abaixo para remover o tabuleiro do disco rígido.

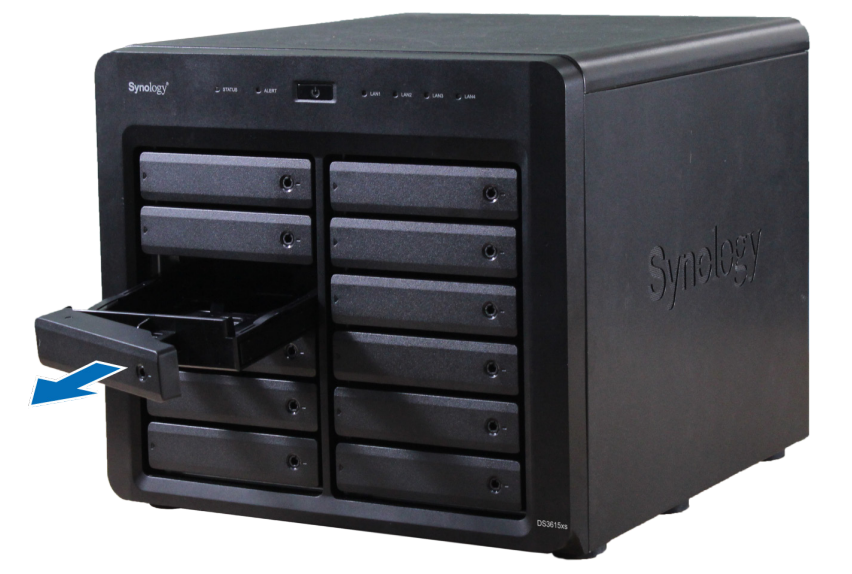

6

- 3 Carregue as unidades nos tabuleiros da unidade.
  - Para unidades de 3,5": Retire os painéis de segurança das laterais do tabuleiro da unidade. Coloque a unidade no tabuleiro de unidade. Depois volte a inserir os painéis de segurança, para a unidade ficar na devida posição.

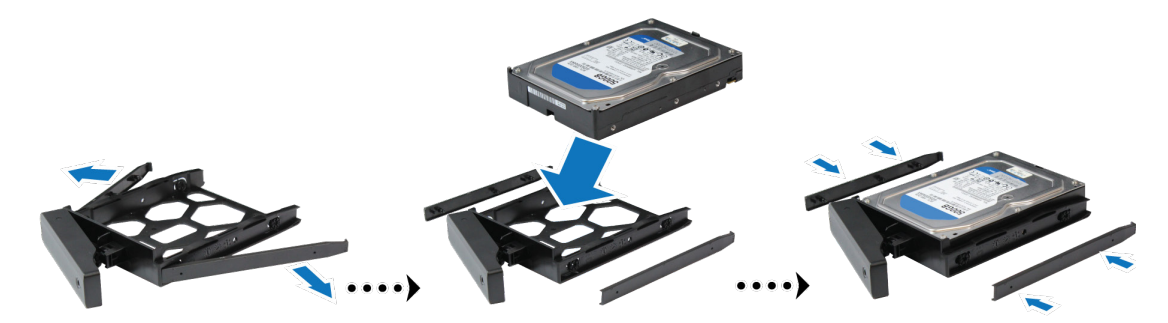

• **Para unidades de 2,5**": Retire os painéis de segurança das laterais do tabuleiro de unidade e guardeos num local seguro. Coloque a unidade na área azul (mostrada abaixo) do tabuleiro da unidade. Rode o tabuleiro ao contrário e aperte os parafusos para segurar a unidade no lugar.

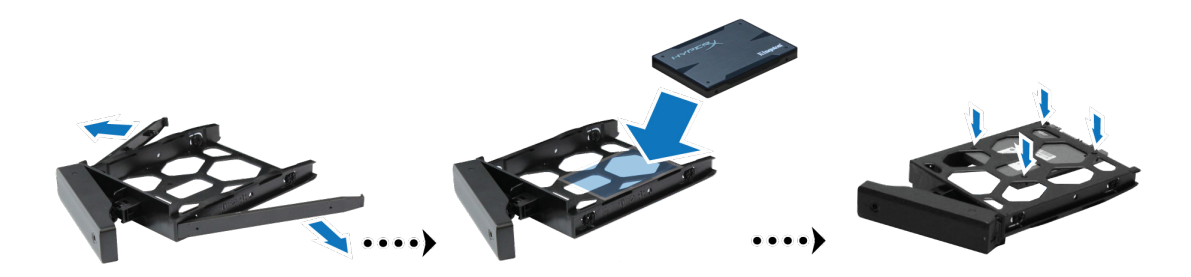

4 Introduza o tabuleiro carregado com o disco rígido no respetivo compartimento vazio.

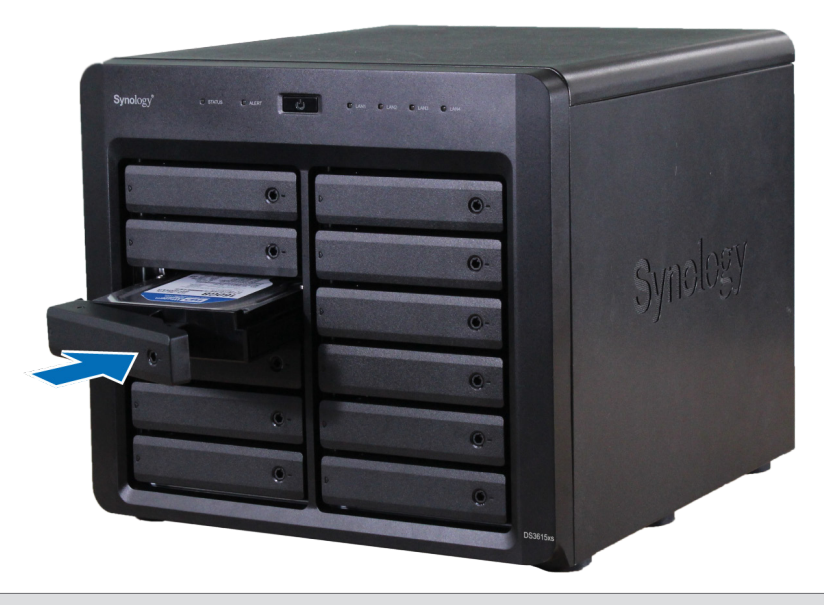

**Nota:** Certifique-se de que o tabuleiro é pressionado até ao fundo. Caso contrário, é possível que a unidade não funcione devidamente.

5 Pressione a pega até ficar alinhada com o painel frontal, para manter o tabuleiro do disco rígido na devida posição.

6 Insira a chave do tabuleiro de disco rígido na respetiva fechadura, rode-a para a direita até à posição "-") para bloquear o manípulo do tabuleiro do disco rígido e, em seguida, retire a chave.

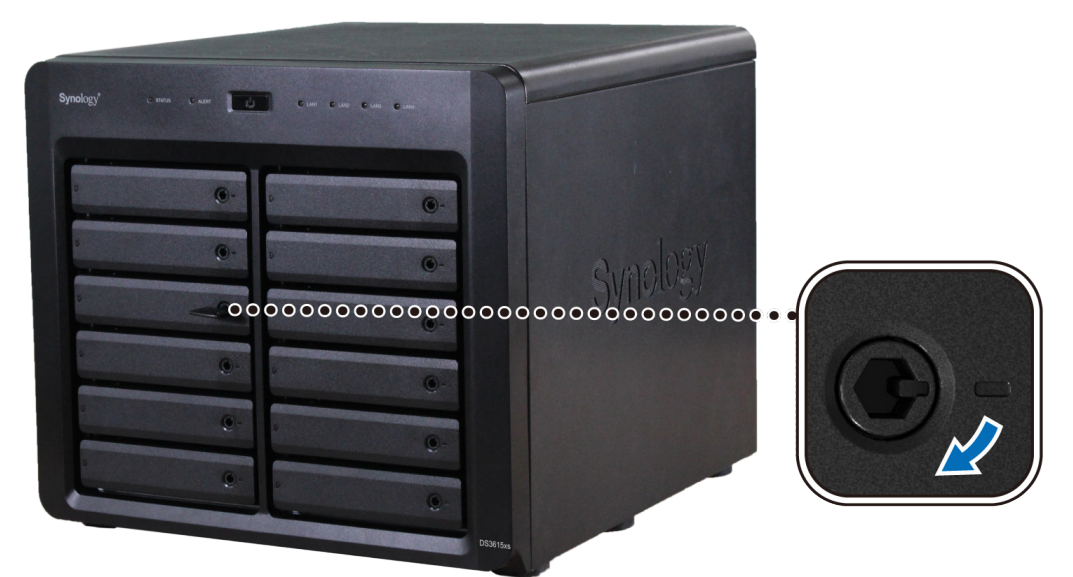

- 7 Repita os passos acima para montar as outras unidades que preparou.
- 8 As unidades estão numeradas tal como é mostrado abaixo.

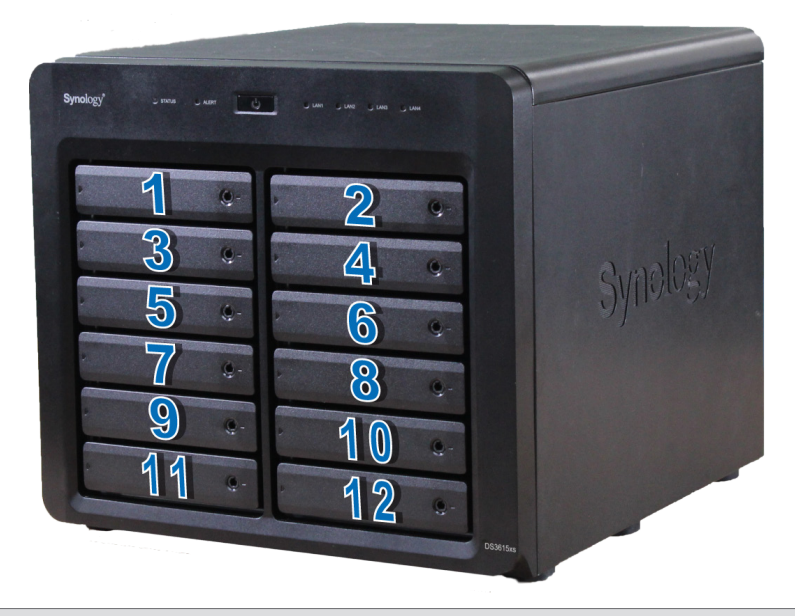

**Nota:** Se pretender criar um volume RAID, recomendamos que todas as unidades instaladas tenham o mesmo tamanho para garantir a melhor utilização da capacidade da unidade.

## **Iniciar a DiskStation**

- 1 Utilize o cabo LAN para ligar a DiskStation ao comutador, router ou hub.
- 2 Ligue uma extremidade do cabo elétrico CA à porta de energia da DiskStation e a outra extremidade à tomada de corrente.

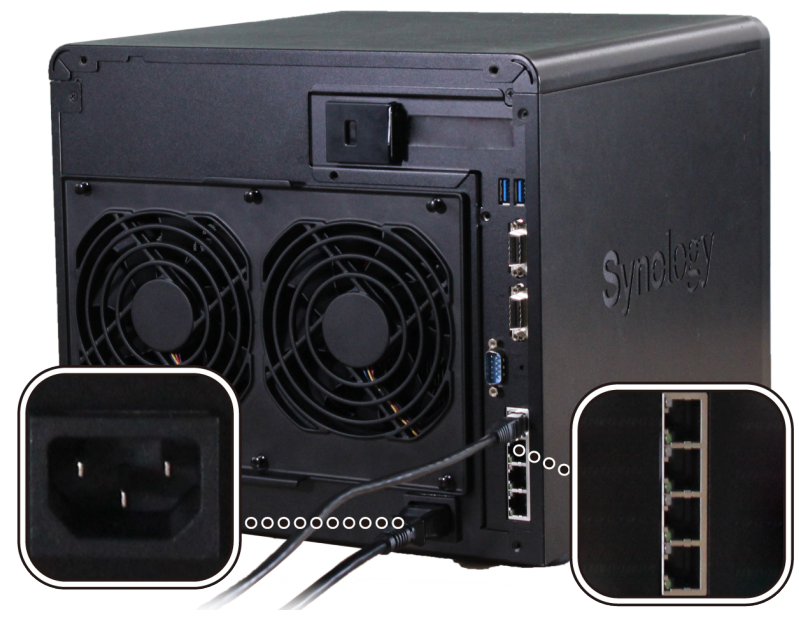

3 Prima o botão de energia.

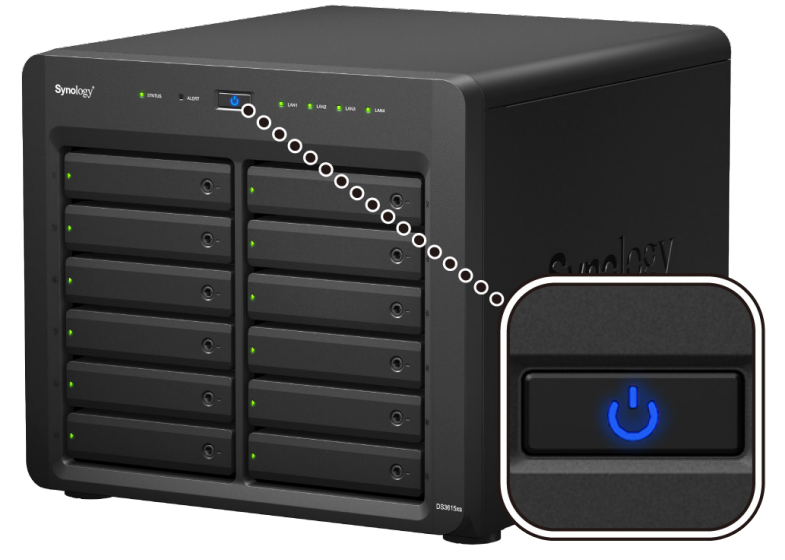

Parabéns! A DiskStation está online e detetável por um computador da rede.

## Adicionar um módulo RAM à DiskStation

O módulo opcional de DDR3 RAM Synology foi concebido para expandir a memória da DiskStation. Siga os passos abaixo para instalar, verificar ou remover um módulo RAM da DiskStation.

#### Para instalar o módulo RAM:

- 1 Desligue a DiskStation. Desligue todos os cabos ligados à DiskStation para evitar possíveis danos.
- 2 Remover o painel interior:
  - **a** Remova os 4 parafusos na parte posterior da DiskStation e, de seguida, puxe a tampa superior e a lateral. Coloque ambas as tampas de lado.

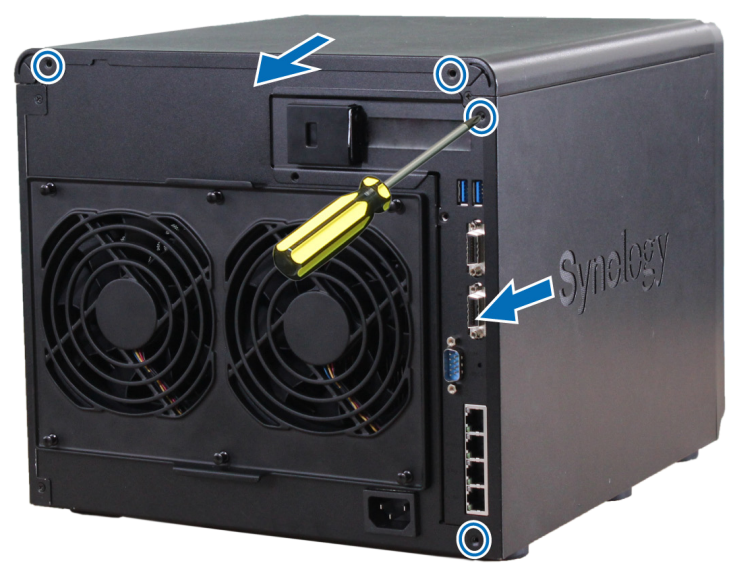

**b** Remova os 7 parafusos que seguram o painel interior.

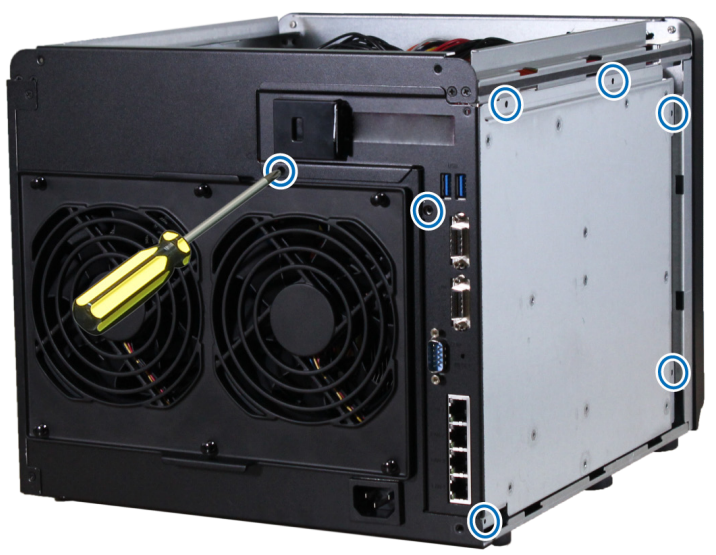

**Nota:** Ao remover a tampa, ficam expostos componentes internos sensíveis. Evite tocar em algo para além da montagem da memória quando remover ou adicionar memória.

**c** Puxe ligeiramente o painel para poder visualizar os cabos ligados à motherboard no lado interior do painel interior. Desligue cuidadosamente os 4 cabos e remova o painel interior da sua DiskStation.

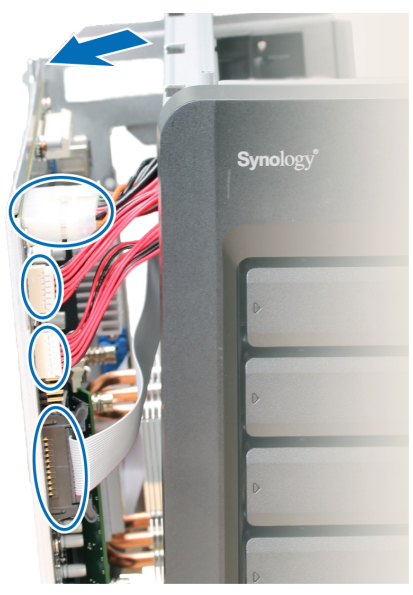

**d** Deite o painel interior com os 2 cabos ainda ligados à respetiva parte inferior. Se precisar de mais espaço para instalar o módulo de memória, pode optar por desligá-los.

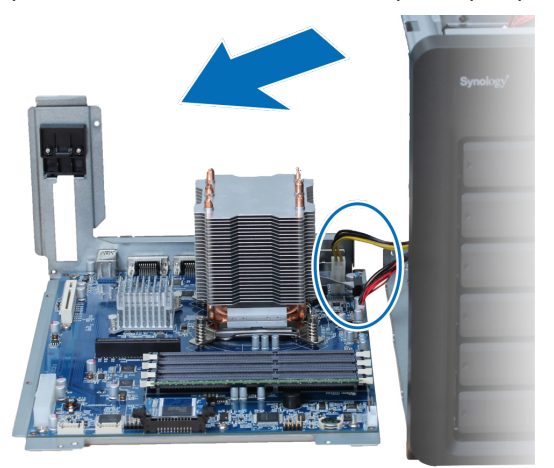

- 3 Insira o novo módulo de memória no encaixe:
  - a Pressione os grampos de fixação no encaixe para os lados.

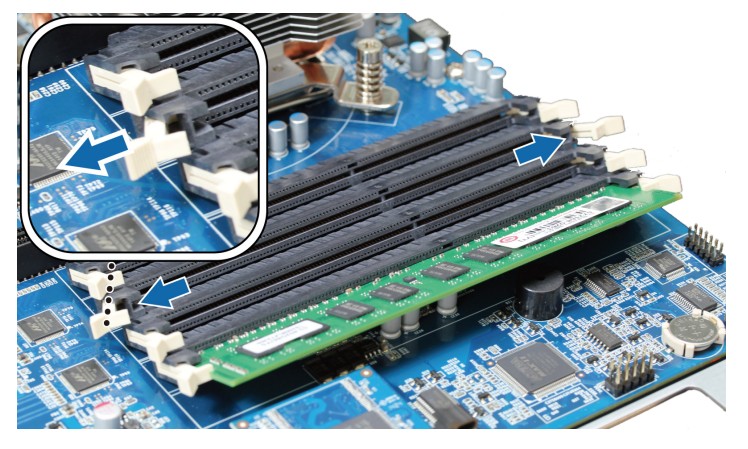

**b** Alinhe a ranhura na extremidade dourada do módulo com a ranhura no encaixe de memória.

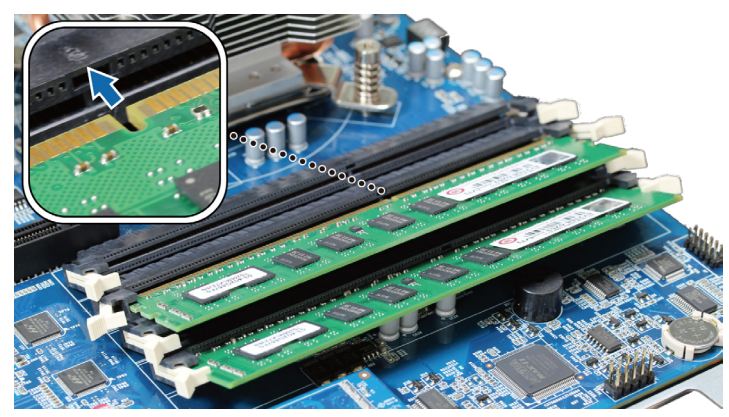

c Pressione o módulo de memória para baixo, com firmeza e de maneira uniforme. Se o módulo estiver corretamente inserido, os grampos de fixação encaixam na respetiva posição.

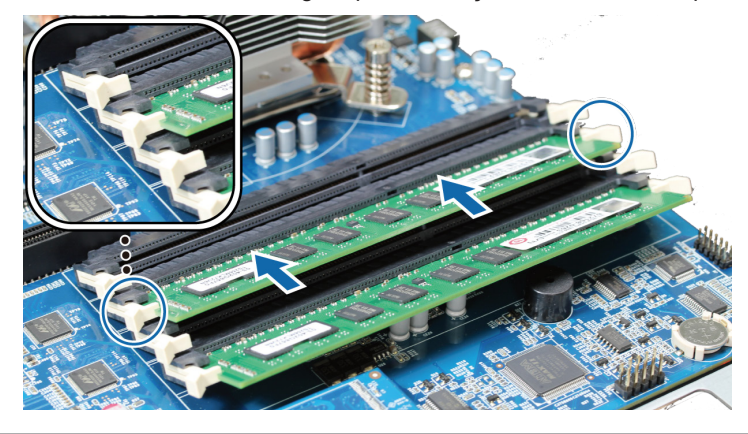

Nota: Segure o módulo de memória pelas extremidades e não toque nos conectores dourados.

- 4 Substituir a tampa e o painel interior:
  - **a** Ao substituir o painel interior, ligue os cabos que desligou do painel interior no passo 2-c. Certifique-se de que o conector do Indicador de Estado do Disco do lado A fica ligado na porta inferior e que o do lado B fica ligado na superior.

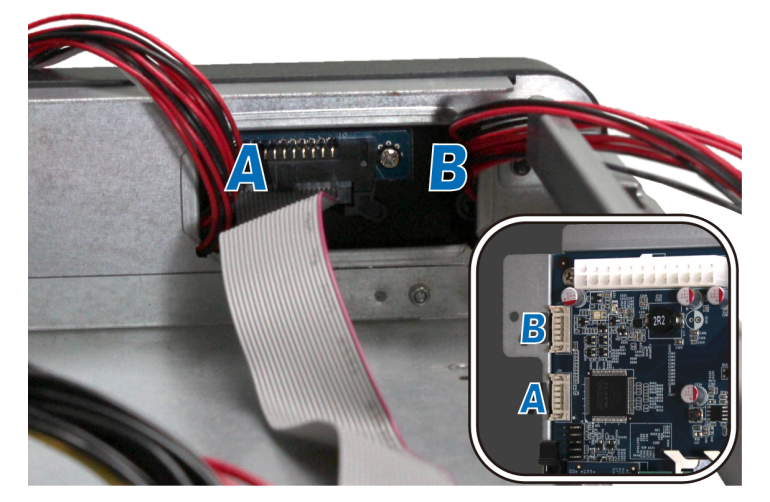

- b Recoloque o painel interior e aperte os 7 parafusos que retirou no passo 2-b.
- c Recoloque a tampa superior e a lateral e aperte os 4 parafusos que retirou no passo 2-a.

#### Para garantir que a DiskStation reconhece a nova capacidade de memória:

- 1 Instale o DiskStation Manager (DSM). (Consulte o capítulo seguinte para obter mais informações.)
- 2 Inicie sessão no DSM como admin ou como um utilizador pertencente ao grupo de administrators.

3 Verifique a Memória Física Total em Painel de Controlo > Centro de Informações.

Se a DiskStation não reconhecer a memória ou não reiniciar corretamente, confirme se a memória ficou devidamente instalada.

#### Para remover o módulo RAM:

- 1 Siga os passos 1 e 2 da secção "Para instalar o módulo RAM" para desligar a DiskStation, desligue os cabos e retire a tampa e o painel interior.
- 2 Desencaixe os grampos de fixação da memória puxando-os para fora e o módulo solta-se do respetivo encaixe.
- 3 Siga o passo 4 da secção "Instalar o Módulo de RAM" para recolocar o painel e a tampa.

## Adicionar uma Placa de Interface de Rede à DiskStation

A sua DiskStation possui uma ranhura de expansão PCI Express que lhe permite instalar uma placa de interface de 10GbE ou Gigabit para a expansão de uma porta LAN.<sup>1</sup> É necessário substituir o suporte longo (adequado para PC) da sua placa de interface de rede pelo suporte curto antes de instalar a placa na sua DiskStation.

#### Para substituir o suporte longo pelo curto:

1 Desaperte os dois parafusos no suporte longo na sua placa de interface de rede e de seguida remova o suporte.

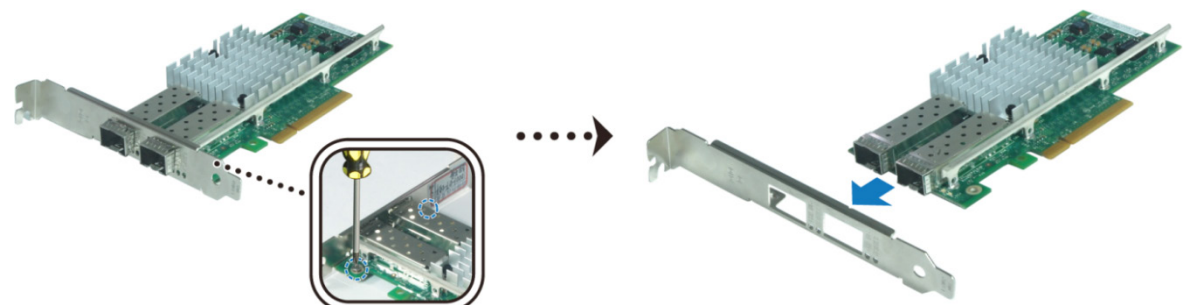

2 Substitua o suporte longo pelo curto e aperte os dois parafusos para segurar o suporte curto.

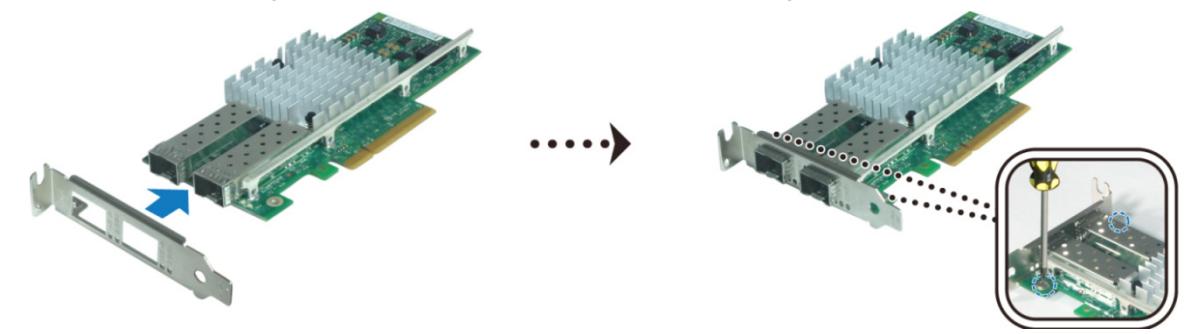

#### Para instalar a placa de interface de rede:

- 1 Prima e mantenha premido o botão de energia até ouvir um sinal sonoro bip para desligar a sua DiskStation. Desligue todos os cabos ligados à DiskStation para evitar possíveis danos.
- 2 Remova os 2 parafusos na parte superior traseira da DiskStation e, de seguida, puxe a tampa superior.

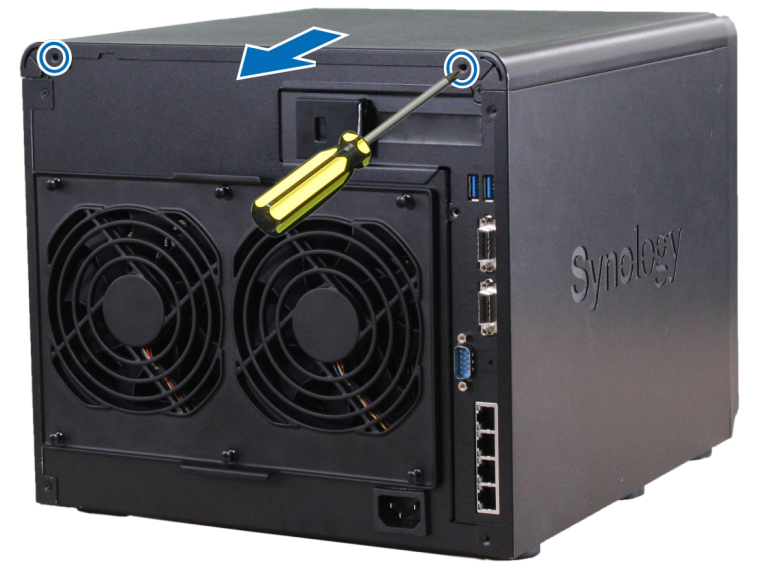

<sup>1</sup> Para obter mais informações acerca das placas de expansão 10GbE ou Gigabit, visite www.synology.com.

- 3 Instale a placa de interface de rede.
  - **a** Puxe a aba no suporte de acesso da porta para a direita para remover a tampa.

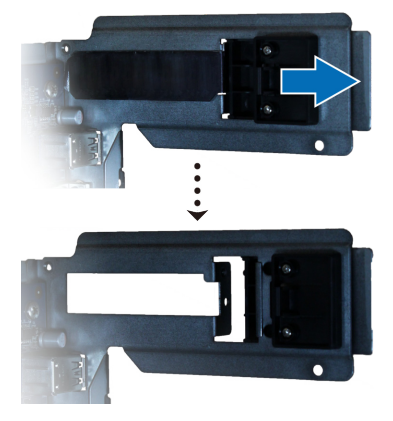

- **b** Alinhe o conector da placa com o encaixe de expansão.
- **c** Insira a placa no encaixe.

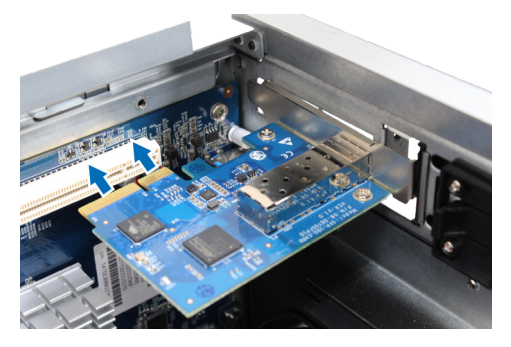

d Pressione a aba para trás para fixar a placa recém instalada.

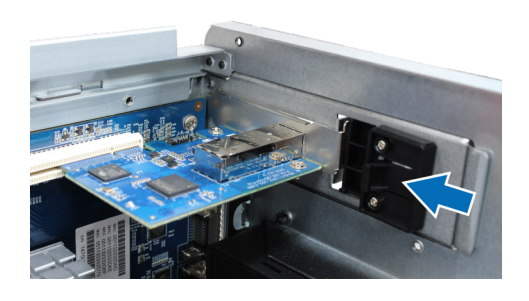

**Nota:** Certifique-se de que o conector fica bem inserido. Caso contrário, é possível que a placa de interface de rede não funcione devidamente.

4 Recoloque a tampa superior e aperte os 2 parafusos que retirou no passo 2-a.

## Substituir a ventoinha do sistema

A DiskStation emitirá sinais sonoros caso alguma das ventoinhas do sistema não esteja a funcionar. Siga os passos abaixo para substituir o módulo da ventoinha avariada por uma nova.

#### Para substituir o módulo da ventoinha do sistema:

- 1 Desligue a DiskStation. Desligue todos os cabos ligados à DiskStation para evitar possíveis danos.
- 2 Puxe os 6 pinos de pressão que fixam o módulo da ventoinha.

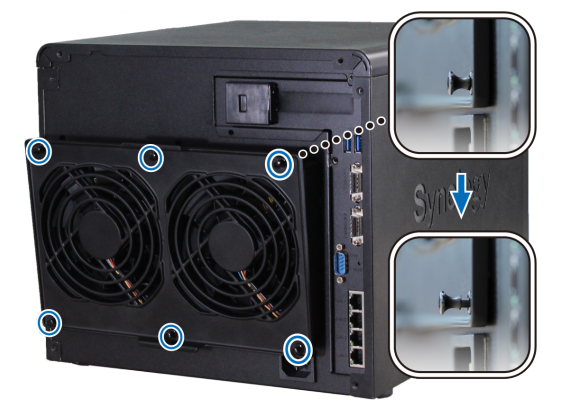

- 3 Para remover o módulo da ventoinha avariada, basta retirá-lo da sua DiskStation.
- 4 Instalar o novo módulo da ventoinha:
  - a Instale o novo módulo com o conector de energia na parte inferior para encaixar perfeitamente na estrutura.

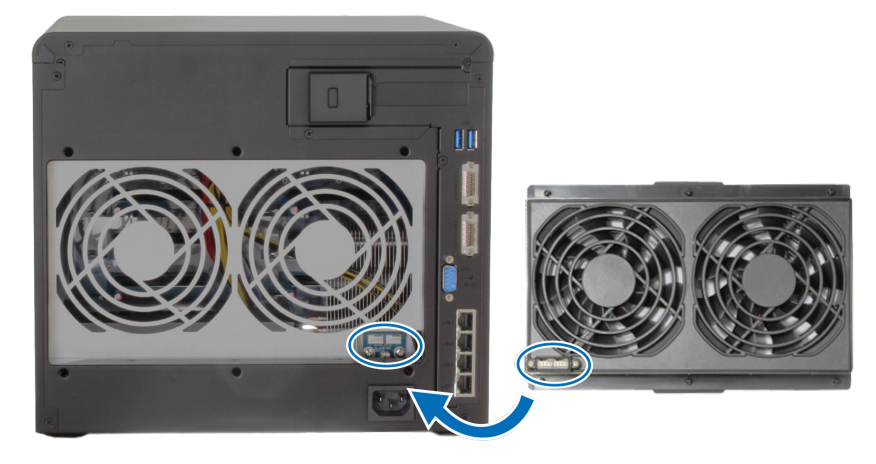

**b** Certifique-se de que todos os seis pinos de pressão estão para fora antes de montar o módulo e, de seguida, pressione os pinos de pressão para a posição correta para fixar o módulo da ventoinha.

# Instalar o DSM na DiskStation

Após a conclusão da configuração de hardware, instale o DiskStation Manager (DSM) (sistema operativo da Synology baseado num navegador) na DiskStation.

Capítulo

### Instalar o DSM com o Web Assistant

A DiskStation é fornecida com uma ferramenta integrada chamada Web Assistant que o ajuda a transferir a última versão do DSM da Internet e a instalá-la na DiskStation. Para utilizar o Web Assistant, siga os passos abaixo.

- 1 Ligue a DiskStation.
- 2 Abra um navegador num computador ligado à mesma rede da DiskStation.
- 3 Introduza um dos seguintes endereços na barra de endereços do navegador:
  - a find.synology.com
  - b diskstation:5000
- 4 O Web Assistant será iniciado no navegador web. Irá procurar e encontrar a DiskStation na rede local. O estado da DiskStation deverá ser Não Instalada.

| Web Assistant<br>Helping You to Connect | <b>Syno</b> logy |  |  |  |
|-----------------------------------------|------------------|--|--|--|
| DiskStation                             |                  |  |  |  |
|                                         | gar              |  |  |  |
| Nome do modelo:                         |                  |  |  |  |
| Endereço IP:                            | 192.168.32.81    |  |  |  |
|                                         |                  |  |  |  |
| Status                                  |                  |  |  |  |

5 Clique em Ligar para iniciar o processo de configuração e siga as instruções no ecrã.

#### Nota:

- 1. A DiskStation deve estar ligada à Internet para instalar o DSM com o Web Assistant.
- 2. Navegadores sugeridos: Chrome, Firefox.
- 3. A DiskStation e o computador têm de pertencer à mesma rede local.
- 6 Se interromper acidentalmente o processo de instalação antes de estar concluído, inicie sessão no DSM como admin (nome predefinido da conta de administrador) e deixe a palavra-passe em branco.

### Mais Informações

Parabéns! A DiskStation está agora pronta a funcionar. Para mais informações ou para recursos online acerca da DiskStation, visite www.synology.com.

# Especificações

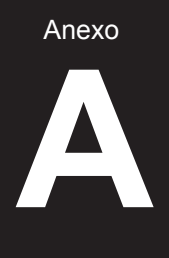

| Item                                           | DS3615xs                                                                           |  |  |  |
|------------------------------------------------|------------------------------------------------------------------------------------|--|--|--|
| Unidades Internas                              | 3,5" ou 2,5" SATA (II) ou SATA (III) x 12                                          |  |  |  |
| Canadidada Mérima                              | • 72 TB (12 x discos rígidos de 6 TB)                                              |  |  |  |
| Capacidade Maxima                              | <ul> <li>216 TB com DX1215 (unidade de expansão) x 2</li> </ul>                    |  |  |  |
| Dortos do Dianositivo Evtorno                  | • USB 3.0 x 2                                                                      |  |  |  |
| Ponas de Dispositivo Externo                   | Porta de Expansão x 2                                                              |  |  |  |
| Portas LAN                                     | Gigabit x 4 (suporta 1 placa de interface de rede PCIe x8 opcional).               |  |  |  |
| Tamanho (A x L x P) (mm)                       | 270 x 300 x 340                                                                    |  |  |  |
| Peso (kg)                                      | 9,8                                                                                |  |  |  |
|                                                | Windows XP e posterior                                                             |  |  |  |
| Clientes Suportados                            | Mac OS X 10.5 e posterior                                                          |  |  |  |
|                                                | Ubuntu 9.04 e posterior                                                            |  |  |  |
|                                                | Interno: EXT4                                                                      |  |  |  |
| Sistemas de Ficheiros                          | Externo: EXT4, EXT3, FAT, NTFS, HFS+                                               |  |  |  |
|                                                | Basic • JBOD • RAID 0 • RAID 1                                                     |  |  |  |
| Tipos de RAID Suportados                       | • RAID 5 • RAID 6 • RAID 10                                                        |  |  |  |
|                                                | Synology Hybrid RAID (Tolerância de Falha até 2 Discos)                            |  |  |  |
| Certificações de Agências                      | FCC Classe B      CE Classe B      BSMI Classe B                                   |  |  |  |
| Hibernação da Unidade de<br>Disco Rígido (HDD) | Sim                                                                                |  |  |  |
| Horário para Ligar/Desligar<br>Energia         | r Sim                                                                              |  |  |  |
| Reativação por LAN Sim                         |                                                                                    |  |  |  |
|                                                | • English • Deutsch • Français • Italiano • Español • Dansk • Norsk • Svensk       |  |  |  |
| Localização de Idiomas                         | • Nederlands • Русский • Polski • Magyar • Português do Brasil • Português Europeu |  |  |  |
|                                                | ・Türkçe ・Český ・日本語・한국어・繁體中文・简体中文                                                  |  |  |  |
|                                                | • Tensão da linha: 100V a 240V CA                                                  |  |  |  |
|                                                | Frequência: 50/60Hz                                                                |  |  |  |
| Requisitos de Ambiente                         | <ul> <li>Temperatura de Funcionamento: 5 a 35°C (40 a 95°F)</li> </ul>             |  |  |  |
|                                                | <ul> <li>Temperatura de Armazenamento: -20 a 60°C (-5 a 140°F)</li> </ul>          |  |  |  |
|                                                | <ul> <li>Humidade Relativa: 5% a 95% de HR</li> </ul>                              |  |  |  |

Nota: As especificações do modelo estão sujeitas a alteração sem aviso prévio. Consulte www.synology.com para obter informações mais recentes.

## Tabela de Indicadores LED

| Indicador LED                                   | Cor       | Estado       | Descrição                                      |
|-------------------------------------------------|-----------|--------------|------------------------------------------------|
| ESTADO                                          | Verde     | Estático     | Volume normal                                  |
|                                                 |           | Intermitente | Volume degradado ou avariado                   |
|                                                 | Laranja   |              | O volume não foi criado                        |
|                                                 |           |              | DSM não instalado                              |
|                                                 | Desligado |              | Hibernação da Unidade de Disco Rígido<br>(HDD) |
|                                                 | Vermelho  | Intermitente | Falha da ventoinha ou sobreaquecimento         |
| ALENI                                           | Desligado |              | Sistema normal                                 |
|                                                 | A 711     | Estático     | Ligado                                         |
| Energia                                         | Azui      | Intermitente | A arrancar ou a encerrar                       |
|                                                 | Des       | ligado       | Desligado                                      |
|                                                 | Varda     | Estático     | Ligação Gigabit                                |
|                                                 | verde     | Intermitente | Rede ativa de Gigabit                          |
|                                                 | Laranja   | Estático     | Ligação de 100 Mbps                            |
| LAN frontal                                     |           | Intermitente | Rede ativa de 100 Mbps                         |
|                                                 | Desligado |              | Ligação de 10 Mbps                             |
|                                                 |           |              | Sem rede                                       |
| LAN posterior                                   | Verde     | Estático     | Ligação Gigabit                                |
|                                                 | Laranja   | Estático     | Ligação de 100 Mbps                            |
| (no lado superior do conector)                  | Desligado |              | Ligação de 10 Mbps                             |
|                                                 |           |              | Sem rede                                       |
|                                                 |           | Estático     | Rede ligada                                    |
| LAN posterior<br>(no lado inferior do conector) | verde     | Intermitente | Rede ativa                                     |
|                                                 | Desligado |              | Sem rede                                       |
|                                                 | Varda     | Estático     | Unidade preparada e inativa                    |
| Indicador de Estado da                          | verue     | Intermitente | A aceder à unidade                             |
| (no tabuleiro)                                  | Laranja   | Estático     | Erro na unidade                                |
|                                                 | Des       | sligado      | Sem unidade interna                            |

Anexo

Nota: As especificações do modelo estão sujeitas a alteração sem aviso prévio. Consulte www.synology.com para obter informações mais recentes.

#### SYNOLOGY, INC. ACORDO DE LICENCIAMENTO DO UTILIZADOR FINAL

IMPORTANTE-LEIA COM ATENÇÃO: ESTE ACORDO DE LICENCIAMENTO DO UTILIZADOR FINAL ("EULA") É UM ACORDO LEGAL ENTRE VOCÊ (COMO INDIVÍDUO OU ENTIDADE SINGULAR) E A SYNOLOGY, INC. E SUAS FILIAIS, INCLUINDO A SYNOLOGY AMERICAN CORP, E A SYNOLOGY UK LTD, (COLECTIVAMENTE, "SYNOLOGY ") RELATIVO A QUALQUER SOFTWARE DA SYNOLOGY, JUNTAMENTE COM O FIRMWARE ASSOCIADO E DOCUMENTAÇÃO IMPRESSA OU "ONLINE" (COLECTIVAMENTE, O "SOFTWARE") DISPONÍVEL PARA DOWNLOAD WWW.SYNOLOGY.COM, DISPONIBILIZADO OU INSTALADO NUM PRODUTO DA SYNOLOGY (O "PRODUTO").

AO ABRIR A EMBALAGEM QUE CONTÉM O SOFTWARE, AO INSTALAR O SOFTWARE QUE NÃO TENHA SIDO PRÉ-INSTALADO PELA SYNOLOGY OU INCLUÍDO NUM PRODUTO QUE INCLUA SOFTWARE PRÉ-INSTALADO, ESTÁ A CONCORDAR COM OS TERMOS DESTE EULA. SE NÃO CONCORDAR COM OS TERMOS DESTE EULA, NÃO ABRA A EMBALAGEM QUE CONTÉM ESTE PRODUTO, NÃO INSTALE O SOFTWARE NEM UTILIZE O PRODUTO QUE CONTÉM O SOFTWARE. AO INVÉS, PODE DEVOLVER O PRODUTO AO REVENDEDOR ONDE O ADQUIRIU PARA OBTER UM REEMBOLSO, DE ACORDO COM A POLÍTICA APLICÁVEL DE DEVOLUÇÕES DO REVENDEDOR.

Secção 1. Licença Limitada de Software. Sujeito aos termos e condições deste EULA, a Synology garante-lhe uma licença limitada, não exclusiva, não transferível e pessoal para instalar, executar e utilizar uma cópia do Software no Produto exclusivamente com a sua utilização autorizada do Produto.

Secção 2. Documentação. Pode fazer e utilizar um número de cópias razoável de qualquer documentação disponibilizada com o Software; tais cópias serão apenas utilizadas para questões internas relacionadas com o negócio e não podem ser republicadas ou redistribuídas (seja em cópias em papel ou em formato electrónico) a entidades terceiras.

Secção 3. Cópia de Segurança. Pode fazer um número razoável de cópias do Software para efeitos de segurança e arquivamento.

Secção 4. Actualizações. Qualquer software que lhe seja fornecido pela Synology ou disponibilizado na página de Internet da Synology em www.synology.com ("Página da Internet") que actualize ou complemente o Software original, está abrangido por este EULA, excepto se sejam disponibilizados termos de licenciamento independentes com tais actualizações ou suplementos, nesse caso, tais termos independentes terão efeitos.

Secção 5. Limitações da Licença. A licença definida na Seccão 1 aplica-se apenas até à extensão do que tenha encomendado e pago pelo Produto e declara todos os seus direitos relativos ao Software. A Synology reserva todos os direitos que não lhe foram concedidos expressamente neste EULA. Sem limitar o disposto acima, você não irá, nem irá autorizar ou permitir a terceiros o seguinte: (a) utilizar o Software para qualquer propósito que não esteja ligado ao Produto; (b) licenciar, distribuir, alugar, arrendar, transferir, atribuir ou publicar o Software ou utilizar o Software em qualquer serviço suportado de forma comercial ou em serviço departamento; (c) efectuar engenharia de inversa. descompilar, desmontar ou tentar descobrir o código fonte para identificar segredos comerciais relacionados com o Software, excepto e apenas até à extensão permitida por uma lei aplicável apesar dessa limitação; (d) adaptar, modificar, alterar, traduzir ou criar qualquer trabalho derivativo do Software; (e) remover, alterar ou ocultar qualquer aviso de direitos de autor ou direitos de propriedade presentes no Produto; ou (f) contornar ou tentar contornar quaisquer métodos empregues pela Synology para controlar o acesso aos componentes, funcionalidades ou funções do Produto ou do Software.

Secção 6. Código Aberto. O Software pode conter componentes licenciados à Synology sobre a GNU General Public License (Licença Pública Geral) ("Componentes GPL"), disponível actualmente em http://www.gnu.org/licenses/gpl.html. Os termos da GPL irão controlar exclusivamente os Componentes GPL até ao ponto em que este EULA entre em conflito com os requisitos da GPL relativamente à utilização dos componentes GPL e, nesse caso, você concorda ser abrangido pelo GPL relativamente à utilização de tais componentes.

Secção 7. Auditoria. A Synology terá o direito de auditar o seu cumprimento dos termos deste EULA. Você concorda em permitir o acesso da Synology às suas instalações, equipamentos, livros, registos e documentos e também em colaborar de forma razoável com a Synology para facilitar tal auditoria.

Secção 8. Propriedade. O Software é propriedade valorizável da Synology e dos seus licenciadores e está protegido pelos direitos de autor e outras leis e acordos de propriedade intelectual. A Synology ou os seus licenciadores possuem todos os direitos, títulos e interesses do e para o Software e direitos de autor e outros direitos de propriedade intelectual relativos ao Software.

Secção 9. Garantia Limitada. A Synology garante que durante o período de (90) dias após a (a) instalação do Software em Produtos que não incluam o Software pré-instalado ou (b) utilização de um Produto que inclua Software pré-instalado, como aplicável, (o "Período de Garantia"), o Software irá estar substancialmente em conformidade com as especificações publicadas pela Synology, relativamente ao Software ou exposto na Página de Internet. A Synology irá efectuar esforços comercialmente razoáveis para, em cumprimento com o descrito, corrigir qualquer não conformidade do Software ou a substituir qualquer Software que não cumpra com a garantia precedente, desde que você dê conhecimento por escrito à Synology de tal não conformidade durante o Período de A garantia precedente não se aplica a não Garantia. conformidades resultantes de: (w) utilização, reprodução, distribuição ou divulgação que não estejam em conformidade com este EULA; (x) qualquer personalização, modificação ou outro tipo de alteração do Software por parte de alguém que não a Synology; (y) combinação do Software com qualquer produto, serviços ou outros itens disponibilizados por alguém que não a Synology; ou (z) no incumprimento por sua parte deste FULA

**Secção 10. Suporte.** Durante o Período de Garantia, a Synology irá disponibilizar-lhe os serviços de suporte. Após o término do Período de Garantia aplicável, pode estar disponível suporte para o Software por parte da Synology, através de um pedido por escrito.

Secção 11. Renúncia de Garantias. EXCEPTO COMO EXPRESSAMENTE DEFINIDO ACIMA, A SYNOLOGY E OS SEUS FORNECEDORES DISPONIBILIZAM O SOFTWARE "TAL COMO É" E COM TODAS AS FALHAS. A SYNOLOGY E OS SEUS FORNECEDORES RECUSAM POR ISSO TODAS AS OUTRAS GARANTIAS, EXPRESSAS, IMPLÍCITAS OU ESTATUTÁRIAS, RESULTANTES DA LEI OU DE OUTRA FORMA, INCLUINDO MAS NÃO LIMITADO A QUAISQUER OUTRAS GARANTIAS IMPLÍCITAS DE COMERCIALIZAÇÃO, ADEQUABILIDADE PARA QUALQUER OBJECTIVO PARTICULAR, TITULARIDADE E NÃO VIOLAÇÃO, RELATIVAMENTE AO SOFTWARE. SEM LIMITE DO ANTERIOR, A SYNOLOGY NÃO GARANTE QUE O SOFTWARE ESTEJA ISENTO DE BUGS, ERROS, VÍRUS OU OUTROS DEFEITOS.

Seccão 12. Renúncia de Certos Danos. EM NENHUM CASO A SYNOLOGY OU OS SEUS LICENCIADORES PODEM SER RESPONSABILIZADOS PELO CUSTO RELATIVO QUAISQUER DANOS А OU RESPONSABILIDADES ACIDENTAIS. INDIRECTOS. PUNITIVOS, CONSEQUENCIAIS ESPECIAIS. OU SEMELHANTES (INCLUINDO, MAS NÃO LIMITADO A, PERDA DE DADOS, INFORMAÇÕES, RECEITAS, LUCROS OU NEGÓCIOS) RESULTANTES DA UTILIZAÇÃO OU IMPOSSIBILIDADE DE UTILIZAÇÃO DO SOFTWARE OU DE OUTRA FORMA EM LIGAÇÃO A ESTE EULA OU O SOFTWARE, QUER TENHA POR BASE CONTRATOS, PREJUÍZOS (INCLUINDO NEGLIGÊNCIA), OBRIGAÇÃO LEGAL OU QUALQUER OUTRA TEORIA, MESMO QUE A SYNOLOGY TENHA SIDO AVISADA DA POSSIBILIDADE DE TAIS DANOS.

Secção 13. Limitação de Responsabilidade. RESPONSABILIDADE DA SYNOLOGY E DOS SEUS FORNECEDORES, RESULTANTE OU RELACIONADA COM A UTILIZAÇÃO OU IMPOSSIBILIDADE DE UTILIZAÇÃO DO SOFTWARE OU DE OUTRA FORMA RELACIÓNADA OU AO ABRIGO DESTE EULA OU DO LIMITADA SOFTWARE ESTÁ AO VALOR EFECTIVAMENTE PAGO POR SI PELO PRODUTO, INDEPENDENTEMENTE DOS DANOS QUE POSSAM RESULTAR E QUER SEJAM BASEADOS EM CONTRATOS, PREJUÍZOS (INCLUINDO NEGLIGÊNCIA), OBRIGAÇÃO LEGAL OU QUALQUER OUTRA TEORIA. A renúncia precedente de garantias e a renúncia de certos danos e limitação de responsabilidade serão aplicadas até à máxima extensão permitida pela lei aplicável. A legislação de alguns estados/jurisdicões não permite a exclusão de garantias implícitas ou a exclusão ou limitação de certos danos. Até ao limite em que essas leis possam ser aplicadas a este EULA, as exclusões e limitações definidas acima podem não ser aplicadas a si.

**Secção 14. Restrições de Exportação.** Você reconhece que o Software está sujeito às restrições de exportação dos E.U.A. Você concorda com o cumprimento das leis aplicáveis e regulamentos que se apliquem ao Software, incluindo, sem limitações, os Regulamentos da Administração de Exportação dos E.U.A.

Secção 15. Direitos de Licenciamento do Governo dos E.U.A. Todo o Software disponibilizado ao Governo dos E.U.A é fornecido com os direitos do licenciamento comercial e restrições descritas neste EULA. Ao instalar, copiar ou utilizar o Software, o Governo dos E.U.A concorda que o Software é um "software comercial de computador" ou "documentação de software comercial de computador", correspondendo ao significado do FAR (Legislação Federal de Linhas Gerais de Aquisição) Parte 12.

Secção 16. Rescisão. Sem prejuízo de quaisquer outros direitos, a Synology pode rescindir este EULA se você não cumprir todos os termos e condições contidas no mesmo. Nesse caso, deve terminar a utilização do Software e destruir todas as cópias do Software e de todos os seus componentes.

**Secção 17. Transferência de Direitos.** Você não pode transferir ou atribuir os seus direitos constantes neste EULA a qualquer terceiro. Tal transferência ou atribuição dos direitos em violação da restrição precedente implica a cessação.

Secção 18. Legislação Aplicável. Excepto se tal for proibido por legislação local, este EULA é regido pelas leis do Estado de Washington, E.U.A sem ter em conta qualquer conflito ao oposto dos princípios da lei. A Convenção das

N.U. acerca de Contratos para a Venda Internacional de Mercadorias de 1980 ou sua sucessora não é por isso aplicável.

Seccão 19. Resolução de Litígios. Qualquer litígio. controvérsia ou reclamação resultante ou relacionada com esta Garantia, com o Software ou serviços disponibilizados pela Synology relativamente ao Software ou à relação entre você e a Synology será resolvida exclusivamente e por último com decisão sobre as regras comerciais da Associação Arbitrária Americana, se você residir nos Estados Unidos, excepto se for declarado o contrário em baixo. Nesses casos. a arbitragem será conduzida perante um único árbitro e será exclusivamente limitada ao litígio entre você e a Synology. A arbitragem, ou qualquer parte dela, não será consolidada com qualquer outra arbitragem e não será conduzida numa base de classes ou acção de classes. A arbitragem terá lugar em King County, Washington, nos E.U.A., através da apresentação de documentos, por telefone, pela Internet ou pessoalmente, como determinado pelo árbitro na petição das partes. A parte prevalecente em qualquer arbitragem ou acção legal que ocorra nos Estados Unidos ou outra forma, deve receber todos os custos e honorários razoáveis de advogados, incluindo qualquer taxa de arbitragem paga pela parte prevalecente. Qualquer decisão assumida nestes procedimentos de arbitragem será definitiva e comprometerá as partes e, a partir daí, o parecer pode ser apresentado em tribunal de jurisdição competente. Você compreende que, na ausência desta provisão, você terá o direito de litigar qualquer litígio, controvérsia ou reclamação num tribunal, incluindo o direito de litigar reclamações numa base de classes ou acção de classes e você abdica de forma expressa e com conhecimento desses direitos e concorda em resolver os litígios através de arbitragem vinculativa de acordo com as provisões nesta Secção 19. Se não residir nos Estados Unidos, qualquer litígio, controvérsia ou reclamação descrita nesta Secção será em último caso resolvida por arbitragem conduzida por três árbitros neutros de acordo com os procedimentos da Legislação de Arbitragem da República da China e com as regras de aplicação relacionadas. A arbitragem deverá ser efectuada em Taipei, Taiwan, República da China e os procedimentos da arbitragem devem ser conduzidos em Inglês ou, se ambas as partes assim o acordarem, em Chinês Mandarim. A decisão da arbitragem será final e vinculativa para as partes e pode ser imposta em qualquer tribunal com jurisdição. Nada nesta secção deve ser considerado para proibir ou restringir a Synology de procurar a redução obrigatória da procura por outros direitos e soluções que possa ter perante a lei ou equidade para qualquer quebra tratada ou actual ou qualquer provisão deste EULA relacionado com guaisquer direitos de propriedade intelectual da Synology.

Secção 20. Honorários de Advogados. Em qualquer arbitragem, mediação ou qualquer outra acção legal ou procedimento para garantir os direitos ou soluções relativas a este EULA, a parte prevalecente terá o direito de recuperar, para além de qualquer outra indemnização a que possa ter direito, custos e honorários razoáveis de advogados.

Secção 21. Desvinculação. Se qualquer provisão deste EULA for conduzida por um tribunal de jurisdição competente relativamente à ilegalidade, invalidade ou inexigibilidade, a parte restante deste EULA permanecerá no seu efeito e aplicação total.

Secção 22. Acordo Total. Este EULA apresenta o acordo total entre você e a Synology relativamente ao Software e o tema abordado e anula todos os acordos e entendimentos, quer sejam escritos ou orais. Nenhuma emenda, modificação ou abdicação de quaisquer das provisões deste EULA serão válidos, excepto se tal for expresso num documento escrito assinado pela parte envolvida aqui.

#### SYNOLOGY, INC. GARANTIA LIMITADA DE PRODUTO

ESTA GARANTIA LIMITADA ("GARANTIA") É APLICÁVEL AOS PRODUTOS (CONFORME DEFINIDO EM BAIXO) DA SYNOLOGY, INC. E SUAS FILIAIS, INCLUINDO A SYNOLOGY AMERICA CORP E A SYNOLOGY UK LTD., (COLECTIVAMENTE, "SYNOLOGY"). VOCÊ ACEITA E CONCORDA ESTAR ABRANGIDO PELOS TERMOS DESTA GARANTIA AO ABRIR A EMBALAGEM CONTENDO O PRODUTO E/OU AO UTILIZAR O PRODUTO. SE NÃO CONCORDAR COM OS TERMOS DESTA GARANTIA, NÃO UTILIZE O PRODUTO. AO INVÉS, PODE DEVOLVER O PRODUTO AO REVENDEDOR ONDE O ADQUIRIU PARA OBTER UM REEMBOLSO, DE ACORDO COM A POLÍTICA APLICÁVEL DE DEVOLUÇÕES DO REVENDEDOR.

Secção 1. Definições. (a) "Novo Produto", incluindo: (1) "<u>Produto de Categoria</u> I" refere-se aos modelos dos produtos da Synology RS810+, RS810RP+ e RX410, todos os modelos DS/RS com o sufixo XS+/XS (excepto RS34413xs+) incluídos ou após a série 13 e todas as unidades de expansão DX/RX com 12 compartimentos de discos incluídos ou após a série 13. (2) "Produto de Categoria II" refere-se aos modelos dos produtos da Synology RS3413xs+, RS3412xs, RS3412RPxs, RS3411xs, RS3411RPxs, RS2211, RS2211RP+, RS411, RS409RP+, RS409+ RS409 RS408-RP, RS408, RS407, DS3612xs, DS3611xs, DS2411+, DS1511+, DS1010+, DS710+, DS509+, DS508, EDS14, RX1211, RX1211RP, RX4, DX1211, DX510, DX5, VS240HD e Módulo RAM Module (1 GB/2 GB/4 GB/8 GB). (3) "Produto de Categoria III" refere-se aos modelos dos produtos da Synology que cumprem os seguintes requisitos: todos os modelos DS NAS sem o sufixo XS+/XS e com 5 ou mais compartimentos incluídos ou após a série 12, todos os modelos RS NAS sem o sufixo XS+/XS incluídos ou após a série 12 e todas as unidades de expansão DX/RX com 4 ou 5 compartimentos de discos incluídos ou após a série 12. (4) "Produto de Categoria IV" refere-se a todos os outros modelos de produto da Synology adquiridos pelo Cliente após 1 de março de 2008. (5) "Produto de Categoria V" refere-se a todos os outros modelos de produto da Synology adquiridos pelo Cliente antes de 29 de fevereiro de 2008. (b) "Produto Recondicionado" significa todos os produtos da que foram recondicionados e Synology vendidos directamente pela Synology através da Loja Online, não incluindo aqueles vendidos por um distribuidor ou revendedor autorizado da Synology. (c) "Cliente" significa a pessoa ou entidade original que adquiriu o Produto à Synology ou a um distribuidor ou revendedor autorizado da Synology. (d) "Loja Online" significa uma loja online gerida pela Synology ou filial da Synology. (e) "Produto" significa um Novo Produto ou um Produto Recondicionado e qualquer hardware incorporado no produto pela Synology e qualquer documentação anexa. (f) "Software" significa o software proprietário da Synology que acompanha o Produto quando adquirido pelo Cliente, descarregado pelo Cliente a partir da Página de Internet ou pré-instalado no Produto pela Synology e inclui qualquer multimédia associado, firmware suporte imagens animações, vídeos, áudio, texto e mini-aplicações incorporadas no software ou Produto, bem como quaisquer actualizações ou melhoramentos a tal software. (g) "Período de Garantia" significa o período que começa na data em que o Produto é adquirido pelo Cliente e que termina (1) cinco anos após essa data, para os Produtos da Categoria I; (2) três anos após essa data, para os Produtos das Categorias II e III; (3) dois anos após essa data, para os Produtos da Categoria IV; (4) um ano após essa data, para os Produtos da Categoria V; ou (5) 90 dias após essa data para os Produtos Recuperados, excepto para os produtos vendidos "tal como estão" ou "sem garantia" na Loja Online. (h) "Página de Internet" significa a página de Internet da Synology localizada em www.synology.com.

#### Secção 2. Garantia Limitada e Soluções

**2.1 Garantia Limitada.** Sujeito à Secção 2.6, a Synology garante ao Cliente que cada Produto (a) estará isento de defeitos materiais quanto à sua mão de obra e (b) que mediante uma utilização normal irá funcionar substancialmente de acordo com as especificações publicadas pela Synology relativamente ao Produto e durante

o Período de Garantia. A Synology garante que o Software é apresentado tal como definido no acordo de licenciamento do utilizador final fornecido com o Produto, se existir. A Synology não fornece garantia ao Produto Recondicionado vendido como "tal como está" ou "sem garantia" na Loja Online.

2.2 Solução Exclusiva. Se o cliente reportar o não cumprimento de qualquer uma das garantias definidas na Secção 2.1 durante o Período de Garantia definido abaixo, então, após verificação da não conformidade por parte da Synology, a Synology irá, conforme opção da Synology: (a) efectuar esforços comercialmente razoáveis para reparar o Produto, ou (b) substituir o Produto não conforme ou parte, após devolução completa do produto, de acordo com a Seccão 2.3 O precedente define a total responsabilidade da Synology e solução única e exclusiva do Cliente devido a qualquer quebra de garantia referida na Secção 2.1 ou qualquer defeito ou deficiência no Produto. O Cliente irá ajudar a Synology de forma razoável a diagnosticar e validar qualquer não conformidade do Produto. A garantia definida na Secção 2.1 não inclui: (1) qualquer garantia relativa ao Software; (2) instalação ou remoção física do produto das instalações do Cliente; (3) visitas às instalações do Cliente; (4) trabalhos necessários para efectuar reparações ou substituição das partes com defeito, fora do horário de trabalho normal da Synology ou dos fornecedores de serviços contratados, bem como fins de semana e feriados dos fornecedores de serviços; (5) quaisquer trabalhos em equipamentos ou software de terceiros; (6) qualquer garantia do disco rígido instalado pelo Cliente ou terceiros; ou (7) qualquer garantia de compatibilidade com o disco rígido.

2.3 Devolução. A qualquer Produto devolvido pelo Cliente ao abrigo da Secção 2.2 deve estar atribuído um número de Autorização de Devolução de Mercadoria ("RMA") pela Synology antes do envio e deve ser expedido de acordo com os procedimentos de RMA actuais da Synology. O Cliente pode contactar qualquer distribuidor ou revendedor autorizado da Synology ou o Suporte da Synology para obter assistência na solicitação de um RMA e deve fornecer uma prova de compra e o número de série do produto quando solicitar tal assistência. Para reclamações de garantia, o Cliente deve devolver todo o produto à Synology, de acordo com esta Secção 2.3 para que possa ser elegível para cobertura por esta Garantia. Qualquer Produto devolvido sem um número de RMA ou qualquer Produto que tenha sido desmontado (excepto por indicação da Synology), será recusado e devolvido ao Cliente, sendo os custos da responsabilidade do Cliente. Qualquer Produto ao qual tenha sido atribuído um número de RMA deve ser devolvido nas mesmas condições em que foi recebido da Synology para o endereço indicado pela Synology, com os portes pré-pagos e embalado de forma suficiente para proteger o conteúdo e com o número de RMA bem visível na parte exterior da caixa. O Cliente é responsável pelo seguro e pelo risco de perdas, relativamente aos itens devolvidos, até que estes sejam recebidos correctamente por parte da Synology. Um Produto ao qual tenha sido atribuído um número de RMA deve ser devolvido durante os quinze (15) dias seguintes à atribuição do número de RMA aplicável.

2.4 Substituição pela Synology. Se a Synology eleger qualquer Produto para substituição ao abrigo da presente Garantia conforme definido na Secção 2.1, enviará um Produto de substituição, com os custos ao encargo da Synology, através do método de envio selecionado pela Synology após a receção do Produto não conforme devolvido de acordo com a Secção 2.3 e a validação pela Synology de que o Produto não esteja em conformidade com a garantia. Nalguns países, a Synology poderá, a seu único critério, aplicar o Serviço de Substituição da Synology a determinados Produtos, através do qual a Synology enviará um Produto de substituição ao Cliente antes da receção do Produto não conforme devolvido pelo Cliente (O "Serviço de Substituição da Synology").

**2.5 Suporte.** Durante o Período de Garantia, a Synology irá disponibilizar ao Cliente os seus serviços de suporte. Após o término do Período de Garantia aplicável, pode ser disponibilizado suporte para os Produtos por parte da Synology, através de pedido por escrito.

2.6 Exclusões. As garantias precedentes e obrigações de garantia não se aplicam a um Produto que (a) tenha sido instalado ou utilizado de uma forma não descriminada nas especificações do Produto; (b) tenha sido reparado, modificado ou alterado por alguém que não a Synology ou seu agente ou representante; (c) tenha sido de gualquer forma mal utilizado, maltratado ou danificado; (d) tenha sido utilizado com itens não fornecidos pela Synology diferentes do hardware ou software para o qual o Produto foi concebido; ou (e) outro tipo de falhas de conformidade com as especificações do Produto e que tais falhas sejam atribuídas a causas não controladas pela Synology. Para além disso, as garantias precedentes cessarão se (1) o Cliente desmontar o Produto excepto se tal for autorizado pela Synology; (2) o Cliente não implementar correcções, modificações, melhoramentos, aperfeiçoamentos ou outras actualizações disponibilizadas ao Cliente por parte da Synology; ou (3) o Cliente implementar, instalar ou utilizar qualquer correcção, modificação, melhoramento, aperfeicoamento ou qualquer outra actualização disponibilizada por terceiros. A garantia definida na Secção 2.1 termina após a venda ou transferência do Produto por parte do Cliente a um terceiro.

2.7 Renúncia de Garantias. AS GARANTIAS, OBRIGAÇÕES E RESPONSABILIDADES DA SYNOLOGY E AS SOLUÇÕES DO CLIENTE DEFINIDAS NESTA GARANTIA SÃO EXCLUSIVAS E EM SUBSTITUIÇÃO DE, O CLIENTE DESISTE, LIBERTA E RENUNCIA TÓDAS AS GARANTIAS, OUTRAS OBRIGAÇÕES F RESPONSABILIDADES DA SYNOLOGY E TODOS OS OUTROS DIREITOS, RECLAMAÇÕES E SOLUÇÕES DO CLIENTE CONTRA A SYNOLOGY, DE FORMA EXPRESSA OU IMPLÍCITA, RESULTANTES DA LEI OU DE OUTRA RELACIONADAS COM PRODUTO. FORMA 0 DOCUMENTAÇÃO ANEXA OU SOFTWARE E QUAISQUER OUTROS ARTIGOS OU SERVIÇOS ENTREGUES COM ESTA GARANTIA, INCLUINDO, MAS NÃO LIMITADO A QUALQUER: (A) GARANTIA IMPLÍCITA DF COMERCIALIZAÇÃO OU ADEQUABILIDADE DE UM OU PROPÓSITO UTILIZAÇÃO PARTICULAR; (B) GARANTIA IMPLÍCITA RESULTANTE DE FLUXO DE DÉSEMPENHO, FLUXO DE NEGOCIACÃO OU DE VENDA; (C) RECLAMAÇÃO UTILIZAÇÃO DE APROPRIAÇÃO INFRACÇÃO OU ILÍCITA; OU (D) RECLAMAÇÃO DE PREJUÍZOS (QUER SEJA COM BASE EM NEGLIGÊNCIA, OBRIGAÇÃO LEG. OBRIGAÇÃO DO PRODUTO OU OUTRA TEORIA). LEGAL. Α SYNOLOGY NÃO GARANTE Е REJEITA ESPECIFICAMENTE QUALQUER RESPONSABILIDADE QUANTO AOS DADOS OU INFORMAÇÃO GUARDADA EM QUALQUER PRODUTO DA SYNOLOGY RELATIVAMENTE À SEGURANÇA E RISCO DE PERDA DE DADOS. SYNOLOGY RECOMENDA QUE O CLIENTE TOME PRECAUÇÕES ADEQUADAS PARA EFECTUAR CÓPIAS DE SEGURANÇA DOS DADOS ARMAZENADOS NO PRODUTO. ÁLGUNS ESTADOS/JURISDIÇÕES NÃO PERMITEM LIMITAÇÕES ÀS GARANTIAS ÍMPLÍCITAS, POR ISSO A LIMITAÇÃO ACIMA PODE NÃO SE APLICAR AO CLIENTE.

#### Secção 3. Limitações de Responsabilidade

**3.1 Motivos de Força Maior.** A Synology não será responsável nem será considerado que esteja em falta relativamente a esta Garantia devido a qualquer atraso ou falha na execução ao abrigo desta Garantia como resultado de qualquer causa ou condição que esteja para além do controlo razoável (incluindo, sem limitações, qualquer actuação ou falta de actuação por parte do Cliente).

3.2. Renúncia de Determinados Danos. EM NENHUM CASO A SYNOLOGY OU OS SEUS FORNECEDORES PODEM SER RESPONSABILIZADOS PELO CUSTO RELATIVO А QUAISQUER DANOS OU RESPONSABILIDADES INDIRECTAS, ACIDENTAIS, PUNITIVAS, CONSEQUENCIAIS ESPECIAIS, OU SEMELHANTES (INCLUINDO, MAS NÃO LIMITADO A, PERDA DE DADOS, INFORMAÇÕES, RECEITAS, LUCROS OU NEGÓCIOS) RESULTANTES DA UTILIZAÇÃO OU IMPOSSIBILIDADE DE UTILIZAÇÃO DO PRODUTO, QUALQUER DOCUMENTAÇÃO ANEXA OU SOFTWARE E QUAISQUER OUTRAS MERCADORIAS OU SERVIÇOS FORNECIDOS AO ABRIGO ESTA GARANTIA, QUER TENHAM POR BASE CONTRATOS, PREJUÍZOS (INCLUINDO NEGLIGÊNCIA), OBRIGAÇÃO LEGAL OU QUALQUER OUTRA TEORIA, MESMO QUE A SYNOLOGY TENHA SIDO AVISADA DA POSSIBILIDADE DE TAIS DANOS.

Responsabilidade. 33 Limitação de RESPONSABILIDADE DA SYNOLOGY E DOS SEUS FORNECEDORES RESULTANTES OU RELACIONADAS COM A UTILIZAÇÃO OU IMPOSSIBILIDADE DE UTILIZAÇÃO PRODUTO, QUALQUER DO DOCUMENTAÇÃO ASSOCIADA OU SOFTWARE F QUAISQUER OUTRAS MERCADORIAS E SERVIÇOS FORNECIDOS AO ABRIGO DESTA GARANTIA, É LIMITADA AO VALOR PAGO EFECTIVAMENTE PELO CLIENTE PELO PRODUTO, INDEPENDENTEMENTE DO VALOR DOS DADOS EM QUE O CLIENTE POSSA INCORRER E SEJA COM BASE EM CONTRATOS, PREJUÍZOS (INCLUINDO NEGLIGÊNCIA), OBRIGAÇÃO LEGAL OU QUALQUER OUTRA TEORIA. A renúncia precedente de certos danos e limitação de responsabilidade serão aplicadas até à máxima extensão permitida pela lei aplicável. A legislação de alguns estados/países não permite a exclusão ou limitação de certos danos. Até ao limite em que essas leis possam ser aplicadas ao Produto, as exclusões e limitações definidas acima podem não ser aplicadas ao Cliente.

#### Secção 4. Diversos

4.1 Direitos de Propriedade. O Produto, bem como qualquer Software associado e documentação fornecida com o Produto inclui direitos proprietários e direitos de propriedade intelectual da Synology e dos seus licenciadores e fornecedores terceiros. A Synology possui e reserva todos os direitos, títulos e interesses nos direitos de propriedade intelectual do Produto e nenhum título ou propriedade de quaisquer direitos de propriedade intelectual do/ou no Produto ou qualquer Software associado, documentação e outros artigos disponibilizados ao abrigo desta Garantia é transferido para o Cliente ao abrigo desta Garantia. O Cliente irá (a) cumprir os termos e condições do acordo de licenciamento do utilizador final da Synology que acompanha o Software fornecido pela Synology ou por um distribuidor ou revendedor autorizado da Synology; e (b) não irá tentar efectuar engenharia inversa de gualquer Produto ou Software associado nem se apropriar ilicitamente, contornar ou violar qualquer um dos direitos de propriedade intelectual da Synology.

4.2 Transferência de Direitos. O Cliente não irá transferir nenhum dos seus direitos ao abrigo desta Garantia,

directamente, através da lei ou de outra forma, sem o consentimento prévio por escrito da Synology.

4.3 Sem Termos Adicionais. Excepto se expressamente permitido por esta Garantia, nenhuma das partes será limitada e cada parte se opõe a, em qualquer termo, condição ou outro fornecimento que seja incompatível com as condições desta Garantia que seja feita pela outra parte em qualquer ordem de compra, recibo, aceitação, confirmação, correspondência ou de outra forma, excepto se cada parte acordar especificamente com tais condições por escrito. Para além disso, se esta Garantia estiver em conflito com quaisquer termos ou condições de qualquer outro acordo efectuado pelas partes, em relação ao Produto, esta Garantia irá prevalecer, excepto se o outro acordo referenciar especificamente as secções desta Garantia às quais este se sobrepõe.

**4.4 Legislação Aplicável.** Excepto se tal for proibido por legislação local, esta Garantia é regida pelas leis do Estado de Washington, E.U.A sem ter em conta qualquer conflito ao oposto dos princípios da lei. A Convenção das N.U. acerca de Contratos para a Venda Internacional de Mercadorias de 1980 ou sua sucessora não é por isso aplicável.

4.5 Resolução de Conflitos. Qualquer litígio, controvérsia ou reclamação resultante ou relacionada com este Produto, com o Software ou servicos disponibilizados pela Synology relativamente ao Produto ou à relação entre Clientes residentes nos Estados Unidos e a Synology será resolvido exclusivamente e por último por arbitragem ao abrigo das leis comerciais actuais da Associação Americana de Arbitragem, excepto se for declarado o contrário em baixo. A arbitragem será conduzida perante um único árbitro e será exclusivamente limitada ao litígio entre o Cliente e a Synology. A arbitragem, ou qualquer parte dela, não será consolidada com qualquer outra arbitragem e não será conduzida numa base de classes ou acção de classes. A arbitragem terá lugar em King County, Washington, nos E.U.A., através da apresentação de documentos, por telefone, pela Internet ou pessoalmente, como determinado pelo árbitro na petição das partes. A parte prevalecente em gualquer arbitragem ou acção legal que ocorra nos Estados Unidos ou outra forma, deve receber todos os custos e honorários razoáveis de advogados, incluindo qualquer taxa de arbitragem paga pela parte prevalecente. Qualquer decisão assumida nestes procedimentos de arbitragem será definitiva e comprometerá as partes e, a partir daí, o parecer pode ser apresentado em tribunal de jurisdição competente. O Cliente compreende que, na ausência desta provisão, o Cliente terá o direito de litigar em tal litígio, controvérsia ou reclamação num tribunal, incluindo o direito de litigar reclamações numa base de classes ou acção de classes e o Cliente expressamente e com conhecimento renuncia a esses direitos e concorda com a resolução de litígios através da arbitragem obrigatória de acordo com as condições expressas nesta Secção 4.5. Para Clientes não residentes nos Estados Unidos, gualquer litígio. controvérsia ou reclamação descrita nesta secção deve ser resolvida por último por arbitragem conduzida por três árbitros neutros de acordo com os procedimentos da Lei de Arbitragem da República da China e regras de execução relacionadas. A arbitragem deverá ser efectuada em Taipei, Taiwan, República da China e os procedimentos da arbitragem devem ser conduzidos em Inglês ou, se ambas as partes assim o acordarem, em Chinês Mandarim. A decisão da arbitragem será final e vinculativa para as partes e pode ser imposta em qualquer tribunal com jurisdição. Nada nesta secção deve ser considerado para proibir ou restringir a Synology de procurar a redução obrigatória da procura por outros direitos e soluções que possa ter perante a lei ou equidade para qualquer quebra tratada ou actual ou qualquer provisão desta Garantia relativamente a quaisquer direitos de propriedade intelectual da Synology.

4.6 Honorários de Advogados Em qualquer arbitragem, mediação ou qualquer outra acção legal ou procedimento para garantir os direitos ou soluções relativas a esta Garantia, a parte prevalecente terá o direito de recuperar, para além de qualquer outra indemnização, custos e honorários de advogados razoáveis.

4.7 Restrições de Exportação. Você reconhece que o Produto pode estar sujeito às restrições de exportação dos E.U.A. Você irá cumprir as leis aplicáveis e regulamentos que se apliquem ao Produto, incluindo, sem limitações os Regulamentos da Administração de Exportação dos E.U.A.

**4.8 Desvinculação.** Se qualquer provisão desta Garantia for conduzida por um tribunal de jurisdição competente relativamente à ilegalidade, invalidade ou inexigibilidade, a parte restante desta Garantia permanecerá no seu efeito e aplicação total.

4.9 Acordo Total. Esta Garantia Constitui o acordo total e substitui todo e qualquer acordo anterior, entre a Synology e o Cliente, relativamente à matéria aqui abordada. Nenhuma emenda, modificação ou abdicação de quaisquer das provisões desta Garantia será válida, excepto se tal for expresso num documento escrito assinado pela parte envolvida aqui.

**Nota:** Se existirem quaisquer discrepâncias ou inconsistências no sentido entre a versão em Inglês e a versão em qualquer outro idioma, deve prevalecer a versão em Inglês.